# TUTORIAL PARA EMISSÃO DE CERTIFICADOS E DECLARAÇÕES DE PROJETOS DE EXTENSÃO VIA SGPEX

## 1 – Acesse o endereço: http://www.sgp.uem.br:8080/sgpex/;

2 – Faça seu Login e senha da UEM, conforme exemplos: ra12345 (alunos), aasilva (servidores) e senha de e-mail da UEM. (Atenção não use "@uem.br");

| Sistema de<br>Gestão de<br>Projetos                                                                                                    | ATENÇÃO:<br>Usar preferencialmente os navegadores Fire  | sfox ou Chrome! O IE não funciona d | fireito aqui.                |                        | usuario senha Entrar |  |  |
|----------------------------------------------------------------------------------------------------|---------------------------------------------------------|-------------------------------------|------------------------------|------------------------|----------------------|--|--|
| nício 🔎 Pesquisar Projetos                                                                                                    |                                                         |                                     |                              |                        |                      |  |  |
| Para visualizar os arquivos de modelo de projeto, relatórios                                                                                                    | e formulários de alteração, selecione o tipo de projeto | desejado abaixo.                    |                              |                        |                      |  |  |
| Projetos de Pesquisa Projetos de Extensão                                                                                                    | Projetos PIC Projetos PIBIC-CNPq-FA-UEM                 | Projetos PIBITI-CNPq-FA             | Projetos PIBIC-AF-IS-CNPq-FA | Projetos PIBIC-EM-CNPq |                      |  |  |
| Projetos de pesquisa Projetos de extensão Projetos PLEC-CMPQ-FA Projetos PLEC-CMPQ-FA Projetos PLEC-CMPQ- |                                                         |                                     |                              |                        |                      |  |  |

## 3 – Clique na opção Meus Projetos;

| Sistema de                | Matricula/RA Nome | Lotação<br>072 - ARTES CENICAS - CCH - CAMPUS SEDE - MARINGA |
|---------------------------|-------------------|--------------------------------------------------------------|
| Projetos                  |                   | 12 usuário(s) logado(s).                                     |
| Início Meus Projetos Sair |                   |                                                              |
|                           |                   |                                                              |

#### 4 – Clique no número do projeto desejado;

/ocê participa(ou) de 4 projetos.

| Projetos dos quais participo(ei)<br>Para visualizar os dados, clique no número do processo desejado. |                                                             |             |                                              |                     |  |  |  |
|----------------------------------------------------------------------------------------------------|-------------------------------------------------------------|-------------|----------------------------------------------|---------------------|--|--|--|
| Processo                                                                                             | Ŷ Título                                                    | Lotação     | Situação Atual                               | ≎ Tipo              |  |  |  |
| 1234/2017                                                                                            | Projeto de Extensão<br>Vigência: de 16/02/2016 a 15/12/2016 | CENTRO/DPTO | Inadimplente                                 | Projeto de Extensão |  |  |  |
| 4567/2015                                                                                            | Projeto de Extensão<br>Vigência: de 07/08/2015 a 06/08/2016 | PEC-DEX     | Em andamento                                 | Projeto de Extensão |  |  |  |
| 8901 201                                                                                             | Projeto de Extensão<br>Vigência: de 01/08/2011 a 31/07/2017 | CCH-DMU     | Aguardando deliberação do Departamento/Setor | Projeto de Extensão |  |  |  |
| 2345 <mark>/20</mark> 14                                                                             | Projeto de Extensão<br>Vigência: de 20/04/2011 a 19/04/2017 | CCH-DMU     | Aguardando deliberação do Departamento/Setor | Projeto de Extensão |  |  |  |

#### 5 – Escolha a aba **Participantes;**

- 6 Encontre seu nome na lista, em ordem alfabética;
- 7 No final da linha, na coluna Ação, você encontrará as letras "C" (Certificado), "D" (Declaração) e "HE" (Histórico Escolar);
- 8 Clique na opção desejada para ser realizado o download do respectivo arquivo

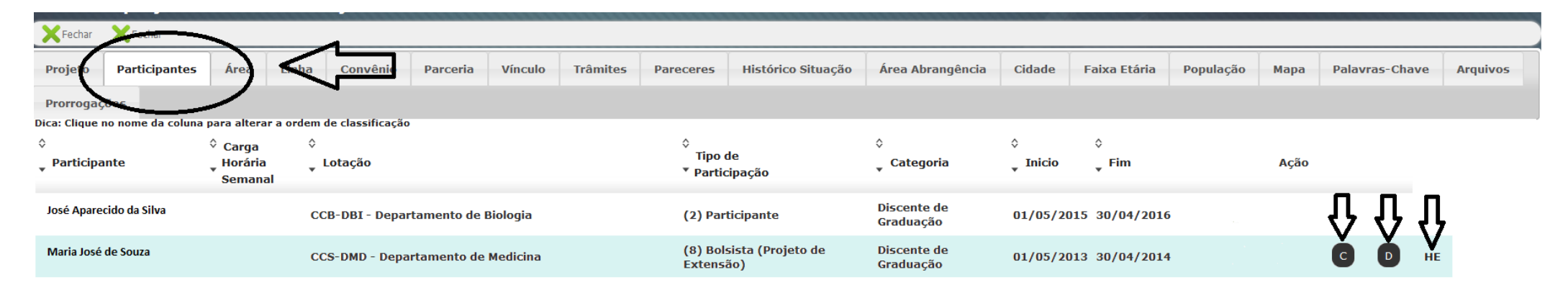

Atenção: Estará disponível apenas os documentos referentes ao usuário logado.